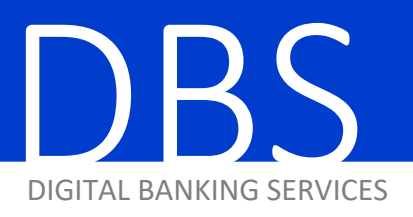

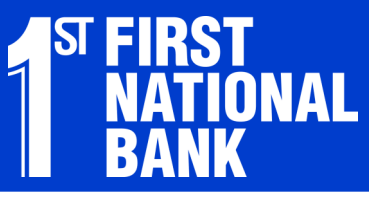

HOW-TO GUIDE

UNLOCKING A USER

## Hover over the Administration tab and click Add/Change/Remove Users.

| Administration             | Account Activities & Reporting |            | Payments & Transfers     |    |
|----------------------------|--------------------------------|------------|--------------------------|----|
| Manage Users               | Manage Company                 | My Profile |                          | 41 |
| Add/Change/Remove Us       | Set Account Name               | Cha        | hange My (User) Password |    |
| View User Activity Reporti | ng Change Timeout              | Man        | age One-time Passcode    |    |
|                            | Change Company Password        | Dell       | very                     |    |
|                            |                                | Une        | nroll Computers          |    |
|                            |                                | Activ      | vate Token               |    |
|                            |                                | Set        | Main Page                |    |
|                            |                                |            |                          |    |

## From the user dropdown, select the user that is locked out.

| Add/Change/Rem                  | ove Users                                                       |                                    |             |  |
|---------------------------------|-----------------------------------------------------------------|------------------------------------|-------------|--|
| Select a user f<br>Current User | TEVENEA                                                         | or New to clear fields and add a n | DROPDOWN    |  |
| User Name<br>User ID            | << Please Select >><br>JTIDMAN<br>KAJENSEN<br>KURTJ<br>STEVENEA | Steven E. Athay                    |             |  |
| User Passw                      | TESTER                                                          |                                    | SELECT USER |  |
| Confirm Pas                     | ssword                                                          |                                    |             |  |
| Email Address                   |                                                                 | steven.athay@fnbames.com           |             |  |
| Update                          | Delete Reset                                                    | List                               |             |  |

## If the user is locked out, the "Unlock User" button will appear. Click it to unlock.

| Select a user from the drop-down list | t or New to clear fields and add a new user. |  |  |
|---------------------------------------|----------------------------------------------|--|--|
| Current User TESTER                   | OR New                                       |  |  |
| User Name                             | tester                                       |  |  |
| User ID                               | TESTER                                       |  |  |
| User Password                         |                                              |  |  |
| Confirm Password                      |                                              |  |  |
| Email Address                         | kurtj@fnbames.com                            |  |  |
|                                       |                                              |  |  |
| Update Delete Reset                   | List Unlock User                             |  |  |